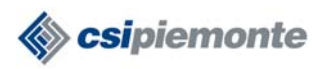

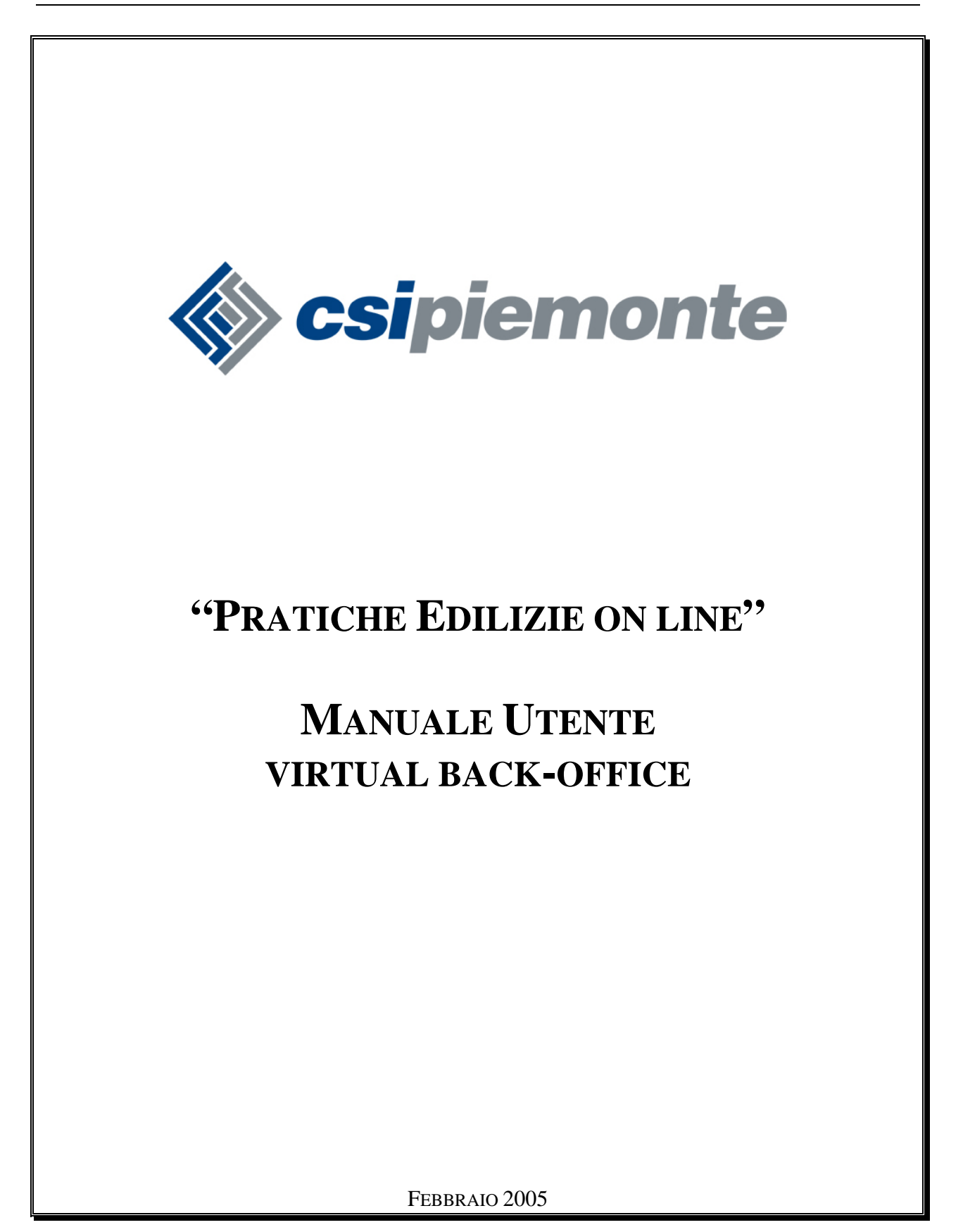

PIM-MUT-RUPAR-2005-02-03.DOC

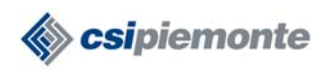

# INDICE

| 1  | INT   | RODUZIONE                                                                        | .3  |
|----|-------|----------------------------------------------------------------------------------|-----|
|    | 1.1   | SCOPO DEL DOCUMENTO                                                              | . 3 |
|    | 1.2   | RIFERIMENTI NORMATIVI                                                            | . 3 |
| 2. | STR   | UMENTAZIONE NECESSARIA                                                           | . 4 |
| 2  | ACO   | CESSO AL SERVIZIO                                                                | . 5 |
|    | 2.1   | ACCESSO CON USERNAME E PASSWORD                                                  | . 5 |
|    | 2.2   | ACCESSO CON CERTIFICATO DIGITALE                                                 | . 5 |
|    | 2.3   | SCARICO SOFTWARE                                                                 | . 6 |
| 3  | REG   | CEPIMENTO DI UNA RICHIESTA                                                       | . 7 |
|    | 3.1   | LISTA RICHIESTE                                                                  | .7  |
|    | 3.2   | DATI GENERALI DELLA RICHIESTA                                                    | . 8 |
|    | 3.3   | AVENTI TITOLO                                                                    | . 9 |
|    | 3.4   | DATI DEL PROGETTISTA                                                             | 10  |
|    | 3.5   | UBICAZIONE                                                                       | 11  |
|    | 3.6   | DATI CATASTALI                                                                   | 12  |
|    | 3.7   | DOCUMENTAZIONE                                                                   | 13  |
|    | 3.8   | RECEPIMENTO DELLA PRATICA                                                        | 16  |
|    | 3.8.1 | Recepimento della pratica – Comune con S.I. integrato con il servizio            | 17  |
|    | 3.8.2 | <i>Receptmento della pratica – Comune con S.I. non integrato con il servizio</i> | 18  |
| 4  | REG   | CEPIMENTO DI DOCUMENTAZIONE INTEGRATIVA                                          | 20  |
|    | 4.1   | LISTA INTEGRAZIONI                                                               | 20  |
|    | 4.2   | RIEPILOGO PRATICA                                                                | 21  |
|    | 4.3   | DOCUMENTAZIONE                                                                   | 22  |
| 5  | CO    | NSULTAZIONE DELLE PRATICHE                                                       | 25  |
|    | 5.1   | LISTA PRATICHE RECEPITE                                                          | 26  |
|    | 5.2   | RIEPILOGO PRATICA                                                                | 27  |
|    | 5.3   | DOCUMENTAZIONE                                                                   | 28  |

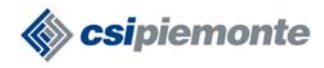

## 1 Introduzione

Il servizio Pratiche Edilizie on-line consente ai dipendenti comunali di recepire on line le pratiche edilizie inviate dai professionisti operanti nel campo dell'edilizia (architetti, geometri, ingegneri).

#### 1.1 Scopo del documento

Questo documento intende dare una serie di indicazioni utili all'utente della Pubblica Amministrazione per utilizzare in modo corretto ed efficace lo strumento che si mette a disposizione.

#### 1.2 Riferimenti normativi

- Decreto del Presidente della Repubblica 28 dicembre 2000, n. 445, *Testo unico delle disposizioni legislative e regolamentari in materia di documentazione amministrativa* e s.m.i.;
- Decreto del Presidente della Repubblica 6 giugno 2001, n. 380, *Testo unico delle disposizioni legislative e regolamentari in materia edilizia* e s.m.i.

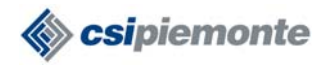

## 2. Strumentazione necessaria

Per usufruire del servizio è necessario essere dotati di:

- Personal Computer con collegamento ad Internet.
- Sistema Operativo: il servizio è testato per Windows NT/2000.
- Dotazione software necessaria:
  - Internet Explorer 5.5 o superiori (attenzione!! Per utilizzare l'applicazione è necessario settare la Protezione a '*media*' e non devono essere disabilitate le funzionalità di apertura dei pop-up);
  - Docsigner (applicativo con il quale si possono visualizzare i files firmati e verificare le firme apposte); è possibile scaricare/installare il pacchetto all'interno del servizio (vedi paragrafo 3).

N.B. Si consiglia di:

- utilizzare DOCSIGNER per visualizzare i files firmati. E' sufficiente: selezionare un file firmato con il tasto destro, nelle *Proprietà* selezionare l'opzione *Cambia* (in relazione alla voce *Apri con*). Docsigner consente, infatti, di visualizzare anche files firmati di formato DWF e DWG.

## 2 Integrazione requisiti del browser

La presente integrazione è solo su questo documento, in quanto verrà implementata ufficialmente da Giovanna Maccagno appena possibile:

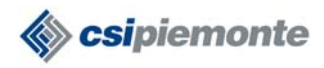

# Accesso al servizio

E' possibile accedere al servizio in due modi differenti:

- con username e password
- con certificato digitale.

### 2.1 Accesso con username e password

Per accedere al servizio Pratiche Edilizie on line con *username e password* è necessario effettuare le seguenti operazioni:

- Collegarsi ad internet ed accedere al sito <u>http://intranet.ruparpiemonte.it/</u>
- Selezionare l'opzione Servizi.
- Selezionare la categoria **Territorio**.
- Selezionare il servizio **Pratiche edilizie on line**.
- Nella pagina visualizzata, selezionare la voce Accesso al servizio.
- [se compare la finestra *Avviso di protezione*, selezionare **Si**].
- [se sulla postazione che si sta utilizzando sono installati uno o più certificati digitali, viene mostrata la finestra *Autenticazione client*, con l'elenco dei certificati esistenti. E' necessario selezionare il pulsante **annulla**]\*.
- Inserire *username* e *password* negli appositi campi, poi selezionare **conferma**.

\* Può succedere che: sulla postazione sia installato <u>un solo</u> certificato digitale, non lo si vuole utilizzare per l'accesso, ma non viene mostrata la finestra *Autenticazione client*, quindi non si riesce a selezionare *Annulla* e a vedere la pagina per l'inserimento di *username e password*. In questo caso è necessario modificare una impostazione del browser, nel modo illustrato di seguito:

- Aprire *Internet Explorer*, selezionare **Strumenti**  $\rightarrow$  **Opzioni Internet**  $\rightarrow$  **Protezione**;
- Selezionare il pulsante Livello personalizzato;
- Nella lista visualizzata, scorrere verso il fondo fino alla sezione Varie;
- Alla voce 'Non richiedere la selezione del certificato client quando esiste un solo certificato o non ne esiste nessuno', selezionare **Disattiva**.

Dopo aver modificato tale impostazione, verrà mostrata la finestra Autenticazione client e sarà possibile selezionare Annulla, per poi digitare username e password.

## 2.2 Accesso con certificato digitale

Per accedere al servizio Pratiche Edilizie on line con *certificato digitale* è necessario effettuare le seguenti operazioni:

- Collegarsi ad internet ed accedere al sito <u>http://intranet.ruparpiemonte.it/</u>
- Selezionare l'opzione Servizi.
- Selezionare la categoria **Territorio**.
- Selezionare il servizio **Pratiche edilizie on line**.

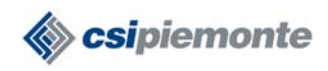

- Nella pagina visualizzata, selezionare la voce Accesso al servizio.
- [se compare la finestra *Avviso di protezione*, selezionare **Si**].
- Se sulla postazione che si sta utilizzando sono installati uno o più certificati digitali, viene mostrata la finestra *Autenticazione client*, con l'elenco dei certificati esistenti. E' necessario selezionare il certificato digitale con cui si intende accedere.
- Se si sta utilizzando una smart-card, compare una finestra in cui è necessario inserire il **PIN**.
- Se si è associata una *password* al certificato (nel momento della sua installazione), compare una finestra in cui è necessario digitarla.

#### 2.3 Scarico software

Nel caso in cui si debbano visualizzare dei documenti digitali firmati, allegati alle richieste, è necessario scaricare ed installare l'applicativo **Docsigner Light 1.1** (è presente sulla *Home page* del servizio).

Occorre impostare l'applicativo Docsigner come visualizzatore dei files firmati. La procedura è la seguente:

- nel Pannello di controllo cliccare due volte Opzioni cartella;
- selezionare *Tipi di file*;
- cercare nell'elenco l'estensione **P7M** e selezionarla;
- selezionare il pulsante *Cambia*;
- cercare nell'elenco la voce 'Tool di firma e verifica' e selezionarla;
- selezionare il pulsante Ok.

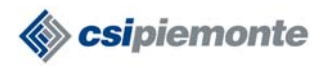

# 3 Recepimento di una richiesta

Per accedere all'elenco delle pratiche da recepire è necessario selezionare la voce **repertoriazione** (figura 3.1).

| intranet. rupar piemor                                                               | nte.it                                      |                    |                                    |        |
|--------------------------------------------------------------------------------------|---------------------------------------------|--------------------|------------------------------------|--------|
| Pratiche edil<br>Repertoriazione                                                     | izie on line<br>enti consultazione pratiche | help               | 6                                  |        |
| utente: IRIDE PA   ente: TORINO                                                      |                                             |                    | chiudi sess                        | ione   |
| Repertoriazione                                                                      |                                             |                    |                                    | vai    |
| II servizio offre, attraverso la funzionalità Rep                                    | ertoriazione, la possibilità di recer       | pire le istanze    | inviate via internet dai professi  | onist  |
| Integrazione documenti                                                               |                                             |                    |                                    | vai    |
| La funzionalità Integrazione documenti perm<br>pratica precedentemente repertoriata. | ette di recepire i documenti integr         | rativi inviati dai | professionisti e integrarli alla   |        |
| Consultazione pratiche                                                               |                                             |                    |                                    | vai    |
| La funzionalità Consultazione pratiche conse                                         | ente la consultazione di una serie          | di informazior     | ni relative a pratiche già reperto | riate. |
| Help                                                                                 |                                             |                    |                                    | vai    |
| La funzionalità di Help offre un ausilio nell'uti                                    | lizzo del servizio.                         |                    |                                    |        |
| RUPAR PIEMONTE LA RETE UNI                                                           | TARIA DELLA PUBBLICS                        | AMMINIS            | TRAZIONE DEL PIEMO                 | NT     |

Figura 3.1

#### 3.1 Lista richieste

La sezione *Repertoriazione* contiene l'elenco di tutte le pratiche che non sono state ancora recepite. Per aprire la pratica di interesse è sufficiente selezionare il check relativo alla pratica e l'opzione **visualizza** (figura 3.2).

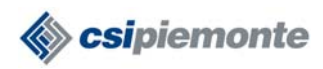

| repo | ertoriazione in     | tegrazione<br>ORINO | e documenti 📔 consultaz | ione pratiche   helj | chiudi sessio             |
|------|---------------------|---------------------|-------------------------|----------------------|---------------------------|
| ista | richieste           |                     |                         |                      | Lista richieste           |
| ista | pratiche da reperto | oriare              |                         |                      | Caricamento richiesta 💦 🕨 |
|      | n. richiesta        | anno                | avente titolo           | data invio           |                           |
| ő    | 26                  | 2003                | CANOVA                  | 25/11/2004           |                           |
| 5    | 23                  | 2004                | MAIO ROSSI              | 23/12/2004           |                           |
| 5    | 26                  | 2004                | HVNUFWNBVPUIN           | 10/12/2004           |                           |
| )    | 34                  | 2004                | SACCONE                 | 10/12/2004           |                           |
|      | 35                  | 2004                | MARIO BIANCHI           | 10/12/2004           |                           |
| 3    | 38                  | 2004                | NUTARELLI               | 23/12/2004           |                           |
| 5    | 39                  | 2004                | SACCHI                  | 13/12/2004           |                           |
| 5    | 40                  | 2004                | GIO                     | 13/12/2004           |                           |
| 0    | 1                   | 2005                | ALDO PASSARELLI         | 13/1/2005            |                           |
| sua  | lizza               |                     |                         | vai                  |                           |

Figura 3.2

E' possibile, inoltre, arrivare alla pratica di interesse selezionando la voce **Caricamento** richiesta.

Viene visualizzata la pagina seguente (figura 3.3), in cui è possibile inserire il numero di richiesta e l'anno, poi selezionare la voce **carica**. Per avviare la ricerca, è necessario inserire entrambi i dati.

|                      | Pratiche edilizie      | e on line              |      |                       |            |
|----------------------|------------------------|------------------------|------|-----------------------|------------|
| repertoriazione      | integrazione documenti | consultazione pratiche | help |                       | a (1       |
| tente: IRIDE PA   er | nte: TORINO            |                        |      | chiud                 | li session |
| aricamento richie    | esta                   |                        |      | Lista richieste       | Þ          |
| nno                  | 2004                   |                        |      | Caricamento richiesta |            |
| umero richiesta      | 35                     |                        |      |                       |            |
| rica                 |                        |                        | vai  |                       |            |
|                      |                        |                        |      |                       |            |
|                      |                        |                        |      |                       |            |
|                      |                        |                        |      |                       |            |
| PAR PIEMON           | TE LA RETE UNITARI     | A DELLA PUBBLICA       | AMM  | INISTRAZIONE DEL P    | EMON       |

Figura 3. 3

## 3.2 Dati generali della richiesta

Dopo aver selezionato la richiesta da recepire, si apre la prima pagina contenente i dati (figura 3.4).

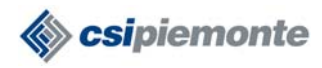

| repertoriazione      | e integrazione documenti            | consultazione pratiche | help |                                |        |
|----------------------|-------------------------------------|------------------------|------|--------------------------------|--------|
| itente: IRIDE PA     | ente: TORINO                        |                        |      | chiudi ses                     | ssione |
| numero: 35   ann     | o: 2004   avente titolo: MARIO BIAN | СНІ                    | Li   | sta richieste                  |        |
| _ista richieste -    | Dati generali della richiesta       |                        |      | dati generali<br>aventi titolo |        |
| lipo richiesta       | Permesso di Costruire: ampliamen    | to                     |      | dati progettista               |        |
|                      | lista opere                         |                        |      | ubicazione<br>dati catastali   |        |
| AREA ESTERNA         |                                     |                        |      | documenti                      |        |
| )escrizione<br>opere | Ampliamento dell'area esterna.      |                        | C    | aricamento richiesta           | **     |
| indietro avar        | nti                                 | C                      | vai  | <u> </u>                       |        |

Figura 3.4

Vengono riportati i seguenti dati:

- tipo della richiesta;
- elenco delle opere;
- eventuale **descrizione delle opere**.

Nella sezione destra della pagina sono elencate le sezioni che contengono i dati della richiesta, che verranno visualizzate in sequenza procedendo con la navigazione (*dati generali, aventi titolo, dati progettista, ubicazione, dati catastali, documenti*).

Per procedere è necessario selezionare la voce avanti (figura 3.4).

#### 3.3 Aventi titolo

La sezione contiene i dati relativi a tutti i soggetti *aventi titolo* (proprietario dell'immobile, ecc.) e gli eventuali *soggetti coinvolti* indicati dal professionista che ha compilato la richiesta.

I dati vengono presentati con il seguente ordine:

- **Avente titolo principale**. E' il soggetto che deve essere considerato come primo intestatario della pratica;
- **Intestatario comunicazioni**. Tale soggetto rientra nell'insieme dei soggetti aventi titolo a presentare la pratica, ed è colui presso il quale si vogliono ricevere le eventuali comunicazioni ufficiali. N.B. Nel caso in cui non sia presente tale soggetto, le comunicazioni vanno indirizzate al soggetto indicato come 'Avente titolo principale';
- Altri aventi titolo. Vengono elencati tutti gli altri soggetti aventi titolo alla presentazione della richiesta;
- Soggetti coinvolti. Vengono elencati gli eventuali soggetti coinvolti nella

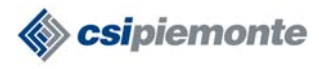

richiesta (direttore lavori, impresa esecutrice, ecc.) che il professionista ha voluto indicare.

Nell'esempio (figura 3.5) sono elencati il proprietario dell'immobile (identificato come soggetto principale e intestatario delle comunicazioni) ed il direttore dei lavori (soggetto coinvolto nell'intervento edilizio oggetto della richiesta).

| repertoriazione      | integrazione documenti consultazione                                                                            | pratiche help                      | 24 A           |
|----------------------|----------------------------------------------------------------------------------------------------|------------------------------------|----------------|
| utente: IRIDE PA   6 | ente: TORINO                                                                                                    | ci                                 | hiudi sessione |
|                      |                                                                                                    |                                    |                |
| numero: 35   anno:   | 2004   avente titolo: MARIO BIANCHI                                                                             | Lista richieste                    | ••             |
| Lista richieste - A  | venti titolo                                                                                                    | <ul> <li>dati generali</li> </ul>  |                |
| Avente titolo princ  | ipale                                                                                                    | aventi titolo     dati progettista |                |
| Nominativo           | MARIO BIANCHI                                                                                                   | ubicazione                         |                |
| Codice fiscale       | 1236547896541235                                                                                                | dati catastali     desumenti       |                |
| Luogo di nascita     |                                                                                                    | <ul> <li>documenti</li> </ul>      | 1964           |
| Data di nascita      |                                                                                                    | Caricamento richiesta              |                |
| ndirizzo             | Torino                                                                                                    |                                    |                |
| Telefono             |                                                                                                    |                                    |                |
| Cellulare            |                                                                                                    |                                    |                |
| E-mail               |                                                                                                    |                                    |                |
| Qualifica            | proprietario dell'immobile                                                                                      |                                    |                |
|                      |                                                                                                    |                                    |                |
|                      |                                                                                                    |                                    |                |
| Soggetti coinvolti   |                                                                                                    |                                    |                |
| Nominativo           | REMO CREDA                                                                                                    |                                    |                |
| Codice fiscale       | 741 kjn258 yul 1254                                                                                             |                                    |                |
| Luogo di nascita     |                                                                                                    |                                    |                |
| Jata di nascita      |                                                                                                    |                                    |                |
| Talafana             | via Pui, 10                                                                                                    |                                    |                |
|                      |                                                                                                    |                                    |                |
| Cendlare<br>Casail   |                                                                                                    |                                    |                |
| C-IIIdli             | direttoro louori                                                                                                |                                    |                |
| vuaimea              | urettore lavon                                                                                                  |                                    |                |
| indietro avant       | i la companya da serie de la companya de la companya de la companya de la companya de la companya de la company | vai                                |                |

Figura 3.5

Per procedere è necessario selezionare la voce avanti (figura 3.5).

## 3.4 Dati del progettista

Vengono visualizzati i dati del progettista che ha inoltrato la richiesta (figura 3.6).

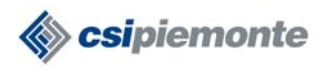

| repertoriazione           | Pratiche edilizie on                  |   | belo |                                        |
|---------------------------|---------------------------------------|---|------|----------------------------------------|
| repertoriazione           | integrazione documenti consu          |   | neih |                                        |
| utente: IRIDE PA          | ente: TORINO                          |   |      | chiudi session                         |
| numero: 35   anno         | : 2004   avente titolo: MARIO BIANCHI |   |      | Lista richieste 🛛 🔸                    |
| Lista richieste - I       | Pati progettista                      |   | -    | dati generali                          |
| Dati del progettis        | a                                     |   |      | dati progettista                       |
| Nominativo                | IRIDE SP 1                            |   | -    | ubicazione                             |
| Codice fiscale            | AAAAA00A11I000Q                       |   |      | dati catastali                         |
| Ordine di<br>appartenenza |                                       |   |      | documenti<br>Caricamento richiesta 🛛 🕨 |
| Numero<br>iscrizione albo |                                       |   |      |                                        |
| Indirizzo                 |                                       |   | 3    |                                        |
| Telefono                  |                                       |   |      |                                        |
| Cellulare                 |                                       |   |      |                                        |
| E-mail                    |                                       |   |      |                                        |
| indietro avan             | Ī                                     | ( | vai  | <b>—</b>                               |
|                           |                                       |   |      |                                        |

Figura 3.6

L'indirizzo visualizzato è quello presso cui il professionista intende ricevere le comunicazioni (non necessariamente, quindi, la residenza anagrafica). E' possibile avere ulteriori dati del professionista, rispetto a quelli qui visualizzati, consultando il file denominato *'richiesta'*.

Per procedere è necessario selezionare la voce avanti (figura 3.6).

#### 3.5 Ubicazione

La sezione contiene i dati relativi all'ubicazione dell'opera che il soggetto avente titolo intende effettuare.

I dati riportati sono i seguenti:

- nominativo del **Comune** in cui è ubicata l'opera;
- ubicazione principale dell'opera;
- eventuali **altre ubicazioni** coinvolte nell'intervento.

Viene data la possibilità al professionista di indicare altre ubicazioni oltre a quella principale; può risultare, infatti, utile nel caso in cui, ad esempio, l'intervento sia situato sull'angolo di un isolato (e le vie coinvolte siano due) oppure coinvolga un intero isolato (con ingressi, ad esempio, su quattro strade differenti).

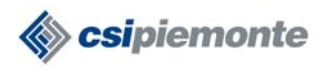

| repertoriazion    | Pratiche edilizie on line               | belo                               |
|-------------------|-----------------------------------------|------------------------------------|
| тереттопаzioi     |                                         | Tieth                              |
| utente: IRIDE PA  | I ente: TORINO                          | chiudi sessione                    |
| numero: 35   an   | no: 2004   avente titolo: MARIO BIANCHI | Lista richieste 🛛 👀                |
| Lista richieste   | - Ubicazione                            | dati generali                      |
| Comune            | TORINO                                  | dati progettista                   |
|                   |                                         | ubicazione                         |
| I lhicazione nrin | cinale                                  | <ul> <li>dati catastali</li> </ul> |
| Indirizzo         | PIAZZA BASILICATA                       | <ul> <li>documenti</li> </ul>      |
| Numero            |                                         | Caricamento richiesta 🛛 🕨          |
| Secondario        |                                         |                                    |
| Interno           |                                         |                                    |
| Bis               |                                         |                                    |
| Angolo            |                                         |                                    |
| Fronte            |                                         |                                    |
| Piano             |                                         |                                    |
|                   |                                         |                                    |
| indietro ava      | anti                                    | vai                                |

Figura 3.7

Per procedere è necessario selezionare la voce avanti (figura 3.7).

#### 3.6 Dati catastali

La sezione contiene i dati catastali relativi all'ubicazione dell'opera che il soggetto avente titolo intende effettuare.

Per ognuna delle due sezioni presenti (*Catasto fabbricati* e *Catasto terreni*) possono essere riportate più serie di dati, nel caso in cui le particelle catastali costituenti il lotto interessato dall'intervento siano diverse.

I dati riportati sono i seguenti:

- nella sezione *Catasto fabbricati*: comune censuario, foglio, mappale, subalterno, classe categoria, partita, zona;
- nella sezione *Catasto terreni*: comune censuario, foglio, numero particella, subalterno.

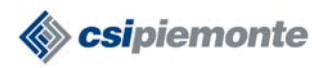

| -                    | Pratiche edilizie on line                        |                                                                                                    |
|----------------------|--------------------------------------------------|----------------------------------------------------------------------------------------------------|
| repertoriazione      | integrazione documenti consultazione pratiche he | lp in the second second second second second second second second second second second second second second se |
| utente: IRIDE PA   e | nte: TORINO                                      | chiudi sessione                                                                                                |
| numero: 35   anno:   | 2004   avente titolo: MARIO BIANCHI              | Lista richieste 🛛 🕬                                                                                            |
| Lista richieste - Da | nti catastali                                    | <ul> <li>dati generali</li> </ul>                                                                              |
| Catasto fabbricati   |                                                  | <ul> <li>aventi titolo</li> <li>dati progettista</li> </ul>                                                    |
| Comune<br>Censuario  |                                                  | <ul><li>ubicazione</li><li>dati catastali</li></ul>                                                            |
| Foglio               | 2                                                | <ul> <li>documenti</li> </ul>                                                                                  |
| Mappale              | 5                                                | Caricamento richiesta 🛛 🕬                                                                                      |
| Subalterno           | 4                                                |                                                                                                    |
| Classe               | 7                                                |                                                                                                    |
| Categoria            | 8                                                |                                                                                                    |
| Partita              | 6                                                |                                                                                                    |
| Zona                 | 2                                                |                                                                                                    |
| Catasto terreni      |                                                  |                                                                                                    |
| Comune<br>Censuario  |                                                  |                                                                                                    |
| Foglio               | 2                                                |                                                                                                    |
| Numero particella    | 85                                               |                                                                                                    |
| Subalterno           | 5                                                |                                                                                                    |
| indietro avanti      | vai                                              |                                                                                                    |
| UPAR PIEMO           | NTE LA RETE UNITARIA DELLA PUBBLICA AM           | MINISTRAZIONE DEL PIEMONTE                                                                                     |

Figura 3.8

Per procedere è necessario selezionare la voce **avanti** (figura 3.8).

#### 3.7 Documentazione

L'ultima pagina contiene l'elenco dei documenti che costituiscono la pratica. Per visualizzare il singolo documento è necessario selezionare il check a fianco del nominativo del documento e selezionare il pulsante **visualizza** (figura 3.9).

N.B. Nel caso in cui non sia presente il check a fianco del nome del documento, significa che il professionista non ha effettuato l'upload del documento, cioè non ha allegato il file digitale; ha, però, inserito il numero di copie presentate in relazione a quel documento.

E' possibile che, in elenco, siano presenti più documenti con lo stesso nome; ad esempio, nel caso in cui le tavole di rilievo dello stato di fatto siano più di una, possono essere identificate tutte con il tipo di documento 'elaborati grafici: stato di fatto'.

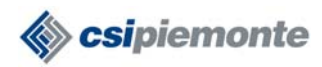

| repertoriazione integrazione         | documenti      | consultaz             | ione pratiche       | help |                                                             |
|--------------------------------------|----------------|-----------------------|---------------------|------|-------------------------------------------------------------|
| tente: "IRIDE PA "   ente: TORINO    |                |                       |                     |      | chiudi sessio                                               |
| umero: 35   anno: 2004   avente tito | IO: MARIO BIAN | ICHI                  |                     |      | Lista richieste 🕨 🕨                                         |
| ista richieste - Documenti           |                |                       |                     |      | <ul> <li>dati generali</li> </ul>                           |
| sta documenti dichiarati             |                |                       |                     |      | <ul> <li>aventi titolo</li> <li>dati progettista</li> </ul> |
| tipo documento                       | p              | n. copie<br>resentate | data<br>presentazio | one  | ubicazione     dati catastali     documenti                 |
| ELABORATI GRAFICI: STATO DI F.       | ATTO 1         |                       | 10/12/2004          |      | Caricamento richiesta                                       |
| PLANIMETRIA                          | 1              |                       | 10/12/2004          |      |                                                             |
| ALTRO DOCUMENTO                      | 1              |                       | 10/12/2004          |      |                                                             |
| isualizza                            |                |                       |                     |      |                                                             |
| ndietro repertoriazione              |                |                       |                     | vai  |                                                             |
|                                      |                |                       |                     |      |                                                             |

Figura 3.9

Dopo aver selezionato il pulsante **visualizza**, il sistema apre una finestra contenente i dati dell'utente che ha firmato il documento. L'analisi di questi dati consente una verifica della firma digitale apposta al documento. Per ottenere informazioni ulteriori sul certificato digitale è necessario selezionare il pulsante '*visualizza certificato*'; tra questi può essere utile consultare la data di validità del certificato.

Si riporta di seguito la finestra visualizzata (figura 3.10).

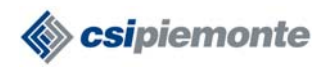

| 🗙 Risultati della verifica                                        | X                      |
|-------------------------------------------------------------------|------------------------|
| Il documento: 1[1].pdf.p7m<br>Contiene le seguenti firme digitali | Ok                     |
| Firmato da il 2/ 3/ 2004 alle 16: 23                              |                        |
| Dettagli                                                          |                        |
| Numero di Serie         Codice Fiscale         Note sulla verific | a                      |
| Organizzazione                                                    |                        |
| Dipartimento                                                      |                        |
|                                                                   | Visualizza Certificato |
|                                                                   |                        |

Figura 3. 10

Per visualizzare il documento ed il suo contenuto, è necessario selezionare il pulsante **ok** (figura 3.10).

In questo modo, possono essere visualizzati tutti i documenti e controllate tutte le firme digitali apposte.

Terminata questa verifica si può passare al recepimento della pratica, selezionando la voce **repertoriazione** (figura 3.11).

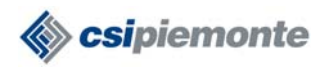

| ten            | ite: "IRIDE PA "   e                    | nte: IURINU                    |                        |   |                       |     | chiudi ses                                                                         | SIO |
|----------------|-----------------------------------------|--------------------------------|------------------------|---|-----------------------|-----|------------------------------------------------------------------------------------|-----|
| un             | nero: 35   anno: 200                    | 04   <b>avente titolo:</b> MAR | RIO BIANCI             | H |                       |     | Lista richieste                                                                    | •   |
| ist            | a richieste - Docu<br>a documenti dichi | imenti<br>iarati               |                        |   |                       |     | <ul> <li>dati generali</li> <li>aventi titolo</li> <li>dati progettista</li> </ul> |     |
| tipo documento |                                         |                                | n. copie<br>presentate |   | data<br>presentazione |     | <ul> <li>ubicazione</li> <li>dati catastali</li> <li>documenti</li> </ul>          |     |
| 5              | ELABORATI GRAF                          | ICI: STATO DI FATTO            | 1                      |   | 10/12/2004            |     | Caricamento richiesta                                                              |     |
| 5              | INQUADRAMENTO<br>PLANIMETRIA            | GENERALE:                      | 1                      |   | 10/12/2004            |     |                                                                                    |     |
| )              | ALTRO DOCUMEN                           | то                             | 1                      |   | 10/12/2004            |     |                                                                                    |     |
| isı            | ualizza                                 |                                |                        |   |                       |     |                                                                                    |     |
| nd             | ietro repertori                         | azione                         |                        |   |                       | vai |                                                                                    |     |

Figura 3. 11

#### 3.8 Recepimento della pratica

Dopo aver selezionato la voce **repertoriazione**, si possono presentare pagine differenti, a seconda della configurazione del Comune cui appartiene l'utente:

- se l'amministrazione ha previsto la realizzazione di una componente software (denominata *wrapper*) che mette in relazione il servizio illustrato con il Sistema Informativo comunale, si presenta la sequenza di pagine illustrata nel paragrafo 3.8.1;
- se tale componente non esiste, viene visualizzata una sequenza di pagine differente (illustrate nel paragrafo 3.8.2) in cui l'utente comunale deve compilare una serie di dati.

In ognuno dei due casi, la pagina che si presenta è costituita da due sezioni, illustrate di seguito:

- **Repertoriazione**. Con questo termine si intende il recepimento della pratica edilizia, con attribuzione di una serie di identificativi (ad esempio, numero progressivo, registro, anno, ecc.), all'interno della catalogazione riferibile al settore edilizio del comune;
- **Protocollazione**. Con questo termine si intende, invece, l'attribuzione di una serie di identificativi alla pratica secondo il sistema di Protocollo Unico definito dall'amministrazione comunale.

Quindi, il <u>numero di repertorio</u> ed il <u>numero di protocollo</u> differiscono, in quanto il primo ha significato solo all'interno del settore edilizio del comune, mentre il secondo viene attribuito seguendo criteri validi per tutti i settori dell'amministrazione comunale. Detto questo, si sottolinea che non tutti i comuni hanno necessariamente un sistema di

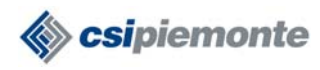

repertoriazione; in questa sede si è, però, voluta dare la possibilità di tener traccia di entrambi gli identificativi (protocollo e repertorio) ai comuni che stanno gradualmente passando da un sistema di protocollazione differenziata tra i vari settori ad una gestione definita 'Protocollo Unico', resa obbligatoria dalle normative di settore.

## 3.8.1 Recepimento della pratica – Comune con S.I. integrato con il servizio

In questo caso, si presenta la pagina che segue (figura 3.12).

| 1000                                                                                                    | Pratiche edilizie                                                                                                    | on line                                                                                                    |                     |                           |
|----------------------------------------------------------------------------------------------------|----------------------------------------------------------------------------------------------------|----------------------------------------------------------------------------------------------------|---------------------|---------------------------|
| repertoriazione                                                                                                   | integrazione documenti                                                                                                    | consultazione pratiche                                                                                            | help                |                           |
| utente: IRIDE PA   e                                                                                              | nte: TORINO                                                                                                    |                                                                                                    | 1                   | chiudi sessione           |
| numero: 35   anno:                                                                                                | 2004   <b>avente titolo:</b> MARIO BIAN                                                                                                    | СНІ                                                                                                    |                     | Lista richieste 🕨 🕨       |
| Repertoriazione                                                                                                   |                                                                                                    |                                                                                                    |                     | Caricamento richiesta 🕨 🕨 |
| Dati                                                                                                    |                                                                                                    |                                                                                                    |                     |                           |
| Repertorio                                                                                                    |                                                                                                    |                                                                                                    |                     |                           |
| Data<br>repertoriazione                                                                                           |                                                                                                    |                                                                                                    |                     |                           |
| Responsabile del<br>procedimento                                                                                  |                                                                                                    |                                                                                                    |                     |                           |
| Protocollazione                                                                                                   |                                                                                                    |                                                                                                    |                     |                           |
| Dati                                                                                                    |                                                                                                    |                                                                                                    | -                   |                           |
| Protocollo                                                                                                    |                                                                                                    |                                                                                                    |                     |                           |
| Data<br>protocollazione                                                                                           |                                                                                                    |                                                                                                    |                     |                           |
| In questa sezione è<br>acquisiti direttamen<br>Inserire il repertorio<br>utilizzare trattini o se<br>23/A58/4758. | possibile inserire i dati di proti<br>te dal Sistema Informativo com<br>protocollo separando gli event<br>paratori). Non inserire spazi vu | ocollazione/repertoriazione no<br>iunale.<br>uali campi con il carattere "/" (<br>ioti tra i campi. Esempio corre | on<br>(non<br>etto: |                           |
| indietro                                                                                                    | repertoriazione                                                                                                    | C                                                                                                    | vai                 |                           |

Figura 3.12

La pagina (figura 3.12) è utile all'utente per l'inserimento dei dati non acquisiti direttamente dal Sistema Informativo comunale. Come si nota, nessuno dei campi presenti è obbligatorio; l'utente può inserire i dati nel caso in cui voglia tenerne traccia e solo se esiste una reale utilità.

N.B. Il numero di repertorio/protocollo deve essere inserito separando gli eventuali campi con il carattere "/" e non devono essere utilizzati altri caratteri, come trattini, separatori o campi vuoti.

Dopo l'eventuale inserimento dei dati, è necessario selezionare la voce **repertoriazione** (figura 3.12). Il sistema visualizza la pagina seguente (figura 3.13) e invia al professionista che ha inoltrato la richiesta una e-mail, che comunica l'avvenuto recepimento della pratica da parte dell'amministrazione.

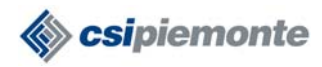

| repertoriazione                  | integrazione documenti           | consultazione pratiche | help |                       | 1000       |
|----------------------------------|----------------------------------|------------------------|------|-----------------------|------------|
| utente: IRIDE PA   e             | ente: TORINO                     |                        |      | chiudi                | i sessione |
| numero: 35   anno:               | 2004   avente titolo: MARIO BIAN | існі                   |      | Lista richieste       | ••         |
| Repertoriazione                  |                                  |                        |      | Caricamento richiesta | ++         |
| Repertorio                       | 2005/1/15                        |                        |      |                       |            |
| Data<br>repertoriazione          | 8/2/2005                         |                        |      |                       |            |
| Responsabile del<br>procedimento |                                  |                        |      |                       |            |
| Protocollazione                  |                                  |                        |      |                       |            |
| Protocollo                       |                                  |                        |      |                       |            |
| Data protocollo                  |                                  |                        |      |                       |            |
| stampa richiesta                 | torna alla lista                 |                        | vai  |                       |            |
|                                  |                                  |                        |      |                       |            |

Figura 3.13

Vengono visualizzati tutti i dati di protocollazione e repertoriazione relativi alla pratica: sia quelli eventualmente inseriti dall'utente nella pagina precedente (figura 3.12), sia quelli restituiti in automatico dal sistema.

A questo punto l'operazione è terminata. E' possibile, selezionando la voce **torna alla lista**, tornare all'elenco delle richieste da recepire.

## 3.8.2 Recepimento della pratica – Comune con S.I. non integrato con il servizio

In questo caso, si presenta la pagina che segue (figura 3.14).

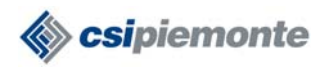

| repertoriazione                                                  | integrazione documenti consultazione pratiche help                                                                                        |                       |          |
|------------------------------------------------------------------|----------------------------------------------------------------------------------------------------|-----------------------|----------|
| itanto: IPIDE DA Lo                                              | · · ·                                                                                                    | ebiudi                | enceion  |
| stente, INDE PA   e                                              | nie.                                                                                                    | Chidar                | 56551011 |
| numero: 16   anno:                                               | 2005   avente títolo: S                                                                                                    | Lista richieste       |          |
| Repertoriazione                                                  |                                                                                                    | Caricamento richiesta | **       |
| Dati                                                             |                                                                                                    |                       |          |
| Repertorio                                                       | 12345/2/2005                                                                                                    |                       |          |
| Data<br>repertoriazione                                          | 9 • 2 • 2005                                                                                                    |                       |          |
| Responsabile del<br>procedimento*                                | Caio Sempronio                                                                                                    |                       |          |
| Protocollazione                                                  |                                                                                                    |                       |          |
| ati                                                              |                                                                                                    |                       |          |
| Protocollo                                                       |                                                                                                    |                       |          |
| Data<br>protocollazione                                          |                                                                                                    |                       |          |
| /serire il repertorio/<br>tilizzare trattini o se<br>3/A58/4758. | protocollo separando gli eventuali campi con il carattere "/" (non<br>paratori). Non inserire spazi vuoti tra i campi. Esempio corretto : |                       |          |
| campi contrassegr                                                | nati da * sono obbligatori.                                                                                                    |                       |          |
| scarica i dati 🔵 sa                                              | lva i dati                                                                                                    |                       |          |
| stampa richiesta                                                 | torna alla lista vai                                                                                                    |                       |          |

Figura 3. 14

L'utente può inserire i dati nei campi preposti. E' obbligatorio l'inserimento di:

- *numero di repertorio* oppure *numero di protocollo* (almeno uno dei due deve essere inserito);
- *data di repertoriazione* oppure *data di protocollazione* (se è stato inserito in precedenza il repertorio va inserita la prima data, altrimenti la seconda);
- nominativo del Responsabile del Procedimento della pratica.

N.B. Il numero di repertorio/protocollo deve essere inserito separando gli eventuali campi con il carattere "/" e non devono essere utilizzati altri caratteri, come trattini, separatori o campi vuoti.

Prima di inserire e salvare i dati, è possibile:

- selezionare il pulsante **scarica i dati**. Tale pulsante consente l'apertura di un file (formato xml) contenente tutti i dati della pratica. Non è necessario scaricare il file; è consultabile anche in momenti successivi;
- selezionare il pulsante **stampa richiesta**. Viene visualizzato il file (formato pdf) che contiene tutti i dati della richiesta, firmato digitalmente dal professionista che l'ha inoltrata. La firma digitale può essere verificata come già illustrato in precedenza (paragrafo 3.7, figura 3.11).

Per recepire la pratica è necessario selezionare il pulsante **salva i dati** (figura 3.14). N.B. Se non si seleziona il pulsante, i dati inseriti non verranno salvati ed occorrerà ripetere l'inserimento. Dopo aver salvato i dati, il sistema ripropone la pagina con l'elenco delle richieste da recepire.

# 4 Recepimento di documentazione integrativa

Il servizio consente al professionista che ha inviato la richiesta di inviare della documentazione integrativa, richiesta dall'ufficio preposto del comune.

L'utente comunale può consultare la documentazione integrativa e recepirla, integrandola alla pratica originaria. Occorre selezionare la voce **integrazione documenti** (figura 4.1).

| dilizie on line                                                                    |                                          |                                                        |                                                                       |
|------------------------------------------------------------------------------------|------------------------------------------|--------------------------------------------------------|-----------------------------------------------------------------------|
| cumenti denoutazione pratiche                                                      | help                                     |                                                        |                                                                       |
|                                                                                    |                                          |                                                        | chiudi sessione                                                       |
|                                                                                    |                                          |                                                        | va                                                                    |
| Repertoriazione, la possibilità di recep                                           | ire le istanz                            | e inviate via int                                      | ternet dai professionis                                               |
|                                                                                    |                                          |                                                        | Va                                                                    |
|                                                                                    |                                          |                                                        |                                                                       |
| ermette di recepire i documenti integra                                            | ativi inviati da                         | ii professionis                                        | sti e integrarli alla                                                 |
| ermette di recepire i documenti integra                                            | ativi inviati da                         | ii professionis                                        | sti e integrarli alla<br>va                                           |
| ermette di recepire i documenti integra<br>onsente la consultazione di una serie i | ativi inviati da<br>di informazio        | ii professionis<br>ini relative a pi                   | sti e integrarli alla<br>va<br>ratiche già repertoriate               |
| ermette di recepire i documenti integra<br>onsente la consultazione di una serie ( | ativi inviati da<br>di informazio        | ii professionis<br>ni relative a pi                    | sti e integrarli alla<br>va<br>ratiche già repertoriate<br>va         |
|                                                                                    | Repertoriazione, la possibilità di recep | Repertoriazione, la possibilità di recepire le istanze | Repertoriazione, la possibilità di recepire le istanze inviate via in |

Figura 4. 1

## 4.1 Lista integrazioni

La sezione *integrazione documenti* contiene l'elenco di tutte le pratiche per cui sono stati inviati dei documenti integrativi, i quali non sono stati ancora recepiti dall'amministrazione. Per aprire l'integrazione di interesse è sufficiente selezionare il check relativo e l'opzione **visualizza** (figura 4.2).

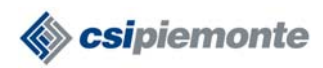

| repertoriazione        | integrazione doc | umenti consultazio | ne pratiche | help |                          |       |
|------------------------|------------------|--------------------|-------------|------|--------------------------|-------|
| ente: IRIDE PA   ente: |                  |                    |             |      | chiudi se                | ssion |
| ista integrazioni      |                  |                    |             |      | Lista integrazioni       |       |
| ista integrazioni pres | sentate          |                    |             |      | Caricamento integrazioni | F1    |
| n. richiesta           | repertorio       | avente titolo      | data im     | vio  |                          |       |
| 4                      |                  | MARIO ROSSI        | 7/12/2004   |      |                          |       |
| 46                     |                  | MARIO TRESPOLO     | 13/12/2004  | 4    |                          |       |
| sualizza               |                  |                    |             | vai  |                          |       |
|                        |                  |                    |             |      |                          |       |
|                        |                  |                    |             |      |                          |       |

Figura 4.2

E' possibile, inoltre, arrivare all'integrazione di interesse selezionando la voce **Caricamento** integrazioni.

Viene visualizzata la pagina seguente (figura 4.3), in cui è possibile inserire il numero della richiesta originaria e l'anno, poi selezionare la voce **carica**. Per avviare la ricerca, è necessario inserire entrambi i dati.

|                       | <b>Pratiche edilizie</b> | e on line              |      |                          |
|-----------------------|--------------------------|------------------------|------|--------------------------|
| repertoriazione       | integrazione documenti   | consultazione pratiche | help |                          |
| itente: IRIDE PA   er | nte:                     |                        |      | chiudi session           |
| aricamento integ      | razioni                  |                        |      | Lista integrazioni 🔹 🕨   |
| nno                   | 46                       |                        |      | Caricamento integrazioni |
| umero richiesta       | 2004                     |                        |      |                          |
| arica                 |                          |                        | vai  |                          |
|                       |                          |                        |      |                          |
|                       |                          |                        |      |                          |
|                       |                          |                        |      |                          |
| PAR PIEMON            | ITE LA RETE UNITARI      | A DELLA PUBBLICA       | AMM  | INISTRAZIONE DEL PIEMON  |

Figura 4.3

#### 4.2 Riepilogo pratica

Dopo aver scelto l'integrazione da recepire, viene mostrata una pagina di riepilogo della richiesta cui si riferiscono i documenti integrativi (figura 4.4).

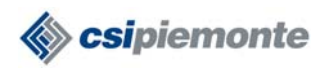

| -                                | Pratiche edilizie                  | e on line              |      |                              |
|----------------------------------|------------------------------------|------------------------|------|------------------------------|
| repertoriazione                  | integrazione documenti             | consultazione pratiche | help |                              |
| utente: IRIDE PA                 | ente:                              |                        | 1    | chiudi sessione              |
| numero: 46   anno                | : 2004   avente titolo: MARIO TRES | SPOLO                  |      | Lista integrazioni 🛛 🔹 🕨     |
| Lista integrazioni               | - Riepilogo                        |                        |      | documenti integrativi        |
| Riepilogo                        |                                    |                        |      | <ul> <li>nepilogo</li> </ul> |
| Numero                           | 46                                 |                        |      | Caricamento integrazioni     |
| Anno                             | 2004                               |                        |      |                              |
| Data<br>presentazione<br>pratica | 13/12/2004                         |                        |      |                              |
| Data invio<br>integrazioni       | 13/12/2004                         |                        |      |                              |
| Тіро                             | Permesso di Costruire: ampliamer   | nto                    |      |                              |
| Avente titolo                    | MARIO TRESPOLO                     |                        |      |                              |
| Progettista                      | IRIDE SP 1                         |                        |      |                              |
| Ubicazione<br>principale         | PIAZZA DALLA CHIESA CARLO          | ALBERTO GENERALE       |      |                              |
| Repertorio                       |                                    |                        |      |                              |
| Data<br>repertoriazione          |                                    |                        |      |                              |
| Protocollo                       | 14523                              |                        |      |                              |
| Data protocollo                  | 6/10/2004                          |                        |      |                              |
| torna alla lista                 |                                    |                        |      |                              |
| stampa richiesta                 | avanti                             | 12                     | vai  |                              |
| RUPAR PIEMO                      | NTE LA RETE UNITAR                 | A DELLA PUBBLICA       | AMMI | NISTRAZIONE DEL PIEMONTE     |

Figura 4.4

Dopo aver consultato i dati riepilogativi, è possibile selezionare una delle seguenti voci:

- torna alla lista. Nel caso in cui si voglia tornare alla lista delle integrazioni da recepire, senza procedere con l'integrazione della pratica aperta;
- **stampa richiesta**. Visualizza il file (formato pdf) firmato digitalmente dal professionista contenente tutti i dati della richiesta;
- avanti. Consente di procedere e accedere alla documentazione integrativa.

#### 4.3 Documentazione

La pagina contiene l'elenco dei documenti integrativi alla pratica.

Per visualizzare il singolo documento è necessario selezionare il check a fianco del nominativo del documento e selezionare il pulsante **visualizza** (figura 4.5).

N.B. Nel caso in cui non sia presente il check a fianco del nome del documento, significa che il professionista non ha effettuato l'upload del documento, cioè non ha allegato il file digitale; ha, però, inserito il numero di copie presentate in relazione a quel documento.

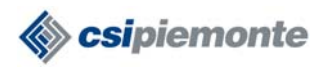

E' possibile che, in elenco, siano presenti più documenti con lo stesso nome; ad esempio, nel caso in cui le tavole di rilievo dello stato di fatto siano più di una, possono essere identificate tutte con il tipo di documento 'elaborati grafici: stato di fatto'.

| repertoriazione integrazione documenti            | consultazione pra      | tiche help |                                                              |       |
|---------------------------------------------------|------------------------|------------|--------------------------------------------------------------|-------|
| tente: IRIDE PA   ente:                           |                        |            | chiudi se                                                    | ssion |
| umero: 46   anno: 2004   avente titolo: MARIO TRE | SPOLO                  |            | Lista integrazioni                                           | •     |
| ista integrazioni - Documenti integrativi         |                        | T.         | <ul> <li>documenti integrativi</li> <li>riepilogo</li> </ul> |       |
| ista documenti dichiarati                         |                        |            | - nephogo                                                    |       |
| tipo documento                                    | n. copie<br>presentate | data invio | Caricamento integrazioni                                     |       |
| SCARICO ACQUE REFLUE: DOCUMENTAZIONE              | 1                      | 13/12/2004 |                                                              |       |
| ALLACCIAMENTO ACQUEDOTTO:<br>DOCUMENTAZIONE       | 1                      | 13/12/2004 |                                                              |       |
| tampa richiesta integra                           |                        | vai        |                                                              |       |
| dietro                                            |                        | vai        |                                                              |       |

Figura 4.5

Dopo aver selezionato il pulsante **visualizza**, il sistema apre una finestra contenente i dati dell'utente che ha firmato il documento. L'analisi di questi dati consente una verifica della firma digitale apposta al documento. Per ottenere informazioni ulteriori sul certificato digitale è necessario selezionare il pulsante '*visualizza certificato*'; tra questi può essere utile consultare la data di validità del certificato.

Si riporta di seguito la finestra visualizzata (figura 4.6).

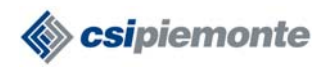

| 🗙 Risultati della verifica 📉 🔀                                                  |  |
|---------------------------------------------------------------------------------|--|
| Il documento: 1[1].pdf.p7m<br>Contiene le seguenti firme digitali               |  |
| Firmato da il 2/ 3/ 2004 alle 16: 23                                            |  |
| Numero di Serie     Codice Fiscale     Note sulla verifica       Organizzazione |  |
| Certificatore Visualizza Certificato                                            |  |

Figura 4.6

Per visualizzare il documento ed il suo contenuto, è necessario selezionare il pulsante **ok** (figura 4.6).

In questo modo, possono essere visualizzati tutti i documenti e controllate tutte le firme digitali apposte.

Terminata questa verifica si può passare al recepimento dell'integrazione, selezionando la voce **integra** (figura 4.7). Il sistema unisce i documenti presenti alla pratica originaria ed invia al professionista una e-mail di conferma dell'avvenuto recepimento delle integrazioni.

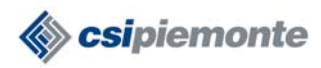

| epertoriazione integrazione documenti             | consultazione pra      | tiche help |                                                              |
|---------------------------------------------------|------------------------|------------|--------------------------------------------------------------|
| nte: IRIDE PA   ente:                             |                        |            | chiud                                                        |
| mero: 46   anno: 2004   avente titolo: MARIO TRES | SPOLO                  |            | Lista integrazioni                                           |
| ista integrazioni - Documenti integrativi         |                        |            | <ul> <li>documenti integrativi</li> <li>riopilago</li> </ul> |
| ista documenti dichiarati                         |                        |            | Thephogo                                                     |
| tipo documento                                    | n. copie<br>presentate | data invio | Caricamento integrazioni                                     |
| SCARICO ACQUE REFLUE: DOCUMENTAZIONE              | 1                      | 13/12/2004 |                                                              |
| ALLACCIAMENTO ACQUEDOTTO:<br>DOCUMENTAZIONE       | ĭ                      | 13/12/2004 |                                                              |
| visualizza                                        |                        |            |                                                              |
| tampa richiesta integra                           |                        | vai        |                                                              |
| dietro                                            |                        | vai        |                                                              |

Figura 4. 7

# 5 Consultazione delle pratiche

In questa sezione sono disponibili in consultazione tutte le pratiche recepite (complete delle eventuali integrazioni). Per accedere è necessario selezionare la voce **consultazione pratiche** (figura 5.1).

| Repertoriazione                                                                                                    | integrazione documenti consultazione pratiche Dide                                                                                                    |                                                                                                    |
|----------------------------------------------------------------------------------------------------|----------------------------------------------------------------------------------------------------|----------------------------------------------------------------------------------------------------|
|                                                                                                    |                                                                                                    |                                                                                                    |
| utente: <b>IRIDE PA</b>   er                                                                                              | TE.                                                                                                    | chiudi sessione                                                                                      |
| Repertoriazione                                                                                                    |                                                                                                    | vai                                                                                                  |
| servizio offre, attrav                                                                                                    | erso la funzionalità Repertoriazione, la possibilità di recepire le istan                                                                                                    | nze inviate via internet dai professionis                                                            |
|                                                                                                    |                                                                                                    |                                                                                                    |
| Integrazione docun                                                                                                    | nenti                                                                                                    | va                                                                                                   |
| Integrazione docun<br>.a funzionalità Integr<br>ratica precedentem                                                        | nenti<br>azione documenti permette di recepire i documenti integrativi inviati<br>ente repertoriata.                                                                                            | dai professionisti e integrarli alla                                                                 |
| Integrazione docun<br>a funzionalità Integr<br>ratica precedentem<br>Consultazione prat                                   | nenti<br>azione documenti permette di recepire i documenti integrativi inviati i<br>ente repertoriata.<br>iche                                                                                  | va<br>dai professionisti e integrarli alla<br>va                                                     |
| Integrazione docun<br>a funzionalità Integr<br>ratica precedentem<br>Consultazione prat<br>a funzionalità Cons            | nenti<br>azione documenti permette di recepire i documenti integrativi inviati e<br>ente repertoriata.<br>iche<br>ultazione pratiche consente la consultazione di una serie di informaz         | va<br>dai professionisti e integrarli alla<br>va<br>zioni relative a pratiche già repertoriate       |
| Integrazione docun<br>.a funzionalità Integr<br>iratica precedentem<br>Consultazione prat<br>.a funzionalità Cons<br>Help | nenti<br>azione documenti permette di recepire i documenti integrativi inviati e<br>ente repertoriata.<br>i <b>che</b><br>ultazione pratiche consente la consultazione di una serie di informaz | va<br>dai professionisti e integrarli alla<br>va<br>zioni relative a pratiche già repertoriate<br>va |

Figura 5. 1

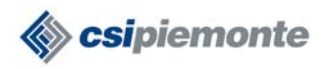

#### 5.1 Lista pratiche recepite

La pagina di *Filtro* consente di definire l'elenco di pratiche di interesse, indicando una serie di parametri, quali:

- *numero della richiesta*. Inserendo questo dato verranno visualizzate tutte le richieste aventi quel numero identificativo (si ricorda che la numerazione delle richieste ricomincia ogni anno);
- anno. Tale dato permette di ottenere tutte le richieste create nell'anno selezionato;
- *Avente titolo*. Il dato permette di ottenere tutte le richieste aventi come primo intestatario il soggetto il cui nominativo viene indicato nel campo. E' possibile avviare la ricerca anche inserendo solo una parte del nominativo;
- *ultime*. Permette di visualizzare in elenco le pratiche più recenti. Questo campo è impostato in automatico a 10, ma può essere modificato o cancellato.

I campi sono alternativi: è possibile impostarne uno solo, alcuni, tutti o nessuno. Avviando la ricerca senza indicare alcun campo verranno elencate tutte le pratiche.

| repertoriazione       | integrazione documenti | consultazione pratiche | help |                |                              |
|-----------------------|------------------------|------------------------|------|----------------|------------------------------|
|                       |                        | ,                      |      |                | Internet and a second second |
| itente: IRIDE PA   en | te:                    |                        | 1    |                | chiudi sessio                |
| ista nraticho rono    | rtoriato Filtro        |                        |      | Lista pratiche |                              |
| Liata pratiene repe   | rtonate - mitro        |                        | -    |                |                              |
| Numero                |                        |                        |      |                |                              |
| Anno                  |                        |                        |      |                |                              |
| Avente titolo         |                        |                        |      |                |                              |
| Ultime                | 10                     |                        |      |                |                              |
|                       |                        |                        | -    |                |                              |
| annulla fiitra        |                        |                        | vai  |                |                              |
|                       |                        |                        |      |                |                              |
|                       |                        |                        |      |                |                              |

Dopo aver inserito i parametri è necessario selezionare la voce filtra (figura 5.2).

Figura 5.2

Nella pagina seguente viene visualizzato l'elenco delle pratiche che rispondono ai criteri indicati; nella prima parte della pagina vengono riproposti, come promemoria, i dati inseriti nella pagina di filtro.

Per aprire la pratica di interesse è sufficiente selezionare il check relativo alla pratica e l'opzione **visualizza** (figura 5.3).

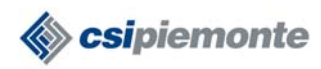

| repertoriazione          | ntegrazione doc | umenti consultazior | ne pratiche hel | p                                                                                                    | 14 1         |
|--------------------------|-----------------|---------------------|-----------------|----------------------------------------------------------------------------------------------------|--------------|
| utente: IRIDE PA   ente: |                 |                     |                 | c                                                                                                    | hiudi sessia |
| Lista pratiche           |                 |                     |                 | Annulla filtro                                                                                                    |              |
| Ricerca effettuata sui t | iiltri seguenti |                     |                 |                                                                                                    |              |
| Numero                   |                 |                     |                 |                                                                                                    |              |
| Anno                     |                 |                     |                 |                                                                                                    |              |
| Avente titolo            |                 |                     |                 |                                                                                                    |              |
| Ultime 10                |                 |                     |                 | Pale           Pale           Pale           Pale           Pale           Pale           Pale           Pale           Pale           Pale |              |
| Lista pratiche repertor  | iate            |                     |                 |                                                                                                    |              |
| n. richiesta             | repertorio      | avente titolo       | data invio      |                                                                                                    |              |
| 46                       |                 | MARIO TRESPOLO      | 13/12/2004      |                                                                                                    |              |
| 4                        |                 | MARIO ROSSI         | 7/12/2004       |                                                                                                    |              |
| visualizza               |                 |                     | Vai             |                                                                                                    |              |
|                          |                 |                     |                 |                                                                                                    |              |

Figura 5. 3

## 5.2 Riepilogo pratica

Dopo aver scelto la pratica che si vuole consultare, viene mostrata una pagina di riepilogo contenente i dati principali della richiesta (figura 5.4).

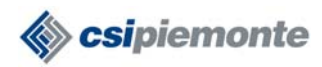

| _                                | Pratiche edilizie on line                        |                                          |
|----------------------------------|--------------------------------------------------|------------------------------------------|
| repertoriazione                  | integrazione documenti consultazione pratiche he | p                                        |
| utente: IRIDE PA                 | ente:                                            | chiudi sessione                          |
|                                  |                                                  |                                          |
| numero: 46   anno                | : 2004   avente titolo: MARIO TRESPOLO           | Lista pratiche <b>&gt;&gt;&gt;</b>       |
| Lista pratiche - R               | iepilogo                                         | <ul> <li>documenti presentati</li> </ul> |
| Riepilogo                        |                                                  | ■ riepilogo                              |
| Numero                           | 46                                               |                                          |
| Anno                             | 2004                                             |                                          |
| Data<br>presentazione<br>pratica | 13/12/2004                                       |                                          |
| Tipo                             | Permesso di Costruire: ampliamento               |                                          |
| Avente titolo                    | MARIO TRESPOLO                                   |                                          |
| Progettista                      | IRIDE SP 1                                       |                                          |
| Ubicazione<br>principale         | PIAZZA DALLA CHIESA CARLO ALBERTO GENERALE       |                                          |
| Repertorio                       |                                                  |                                          |
| Data<br>repertoriazione          |                                                  |                                          |
| Protocollo                       | 14523                                            |                                          |
| Data<br>protocollazione          | 6/10/2004                                        |                                          |
| torna alla lista                 | scarica i dati                                   |                                          |
| stampa richiesta                 | avanti vai                                       |                                          |
| RUPAR PIEMO                      | NTE LA RETE UNITARIA DELLA PUBBLICA AMI          | MINISTRAZIONE DEL PIEMONTE               |

Figura 5.4

Dopo aver consultato i dati riepilogativi, è possibile selezionare una delle seguenti voci:

- torna alla lista. Nel caso in cui si voglia tornare alla lista delle pratiche;
- **stampa richiesta**. Visualizza il file (formato pdf) firmato digitalmente dal professionista contenente tutti i dati della richiesta;
- **scarica i dati**. Visualizza il file (formato xml) con tutti i dati della richiesta. Tale opzione è presente solamente per i Comuni con Sistema Informativo non integrato con il servizio;
- avanti. Consente di procedere e accedere alla documentazione della pratica.

#### 5.3 Documentazione

La pagina contiene l'elenco di tutti i documenti che costituiscono la pratica. Per ogni documento in elenco vengono riportate la data di invio e la data di recepimento: in questo modo è possibile distinguere quelli relativi alla pratica originaria dalle eventuali integrazioni successive.

Per visualizzare il singolo documento è necessario selezionare il check a fianco del nominativo del documento e selezionare il pulsante **visualizza** (figura 5.5).

PIM-MUT-RUPAR-2005-02-03.DOC

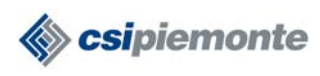

N.B. Nel caso in cui non sia presente il check a fianco del nome del documento, significa che il professionista non ha effettuato l'upload del documento, cioè non ha allegato il file digitale; ha, però, inserito il numero di copie presentate in relazione a quel documento.

E' possibile che, in elenco, siano presenti più documenti con lo stesso nome; ad esempio, nel caso in cui le tavole di rilievo dello stato di fatto siano più di una, possono essere identificate tutte con il tipo di documento 'elaborati grafici: stato di fatto'.

| Pratiche<br>repertoriazione integrazione | e edilizie<br>e documenti | on line       | ratiche help | ,                                        |
|------------------------------------------|---------------------------|---------------|--------------|------------------------------------------|
| utente: IRIDE PA   ente:                 |                           |               |              | chiudi sessione                          |
| numero: 46   anno: 2004   avente tit     | olo: MARIO TRES           | POLO          |              | Lista pratiche                           |
| Lista pratiche - Documenti preser        | ntati                     |               |              | <ul> <li>documenti presentati</li> </ul> |
| Lista documenti presentati               |                           |               |              |                                          |
| tino documento                           | n. copie                  | data          | data         |                                          |
| upo uocumento                            | presentate                | presentazione | recepimento  |                                          |
| ALLACCIAMENTI: PLANIMETRIA               | 1                         | 13/12/2004    | 13/12/2004   |                                          |
| SCARICO ACQUE REFLUE:<br>DOCUMENTAZIONE  | 1                         | 13/12/2004    | 10/2/2005    |                                          |
|                                          | 5                         | 1011010001    | 1000005      |                                          |
| DOCUMENTAZIONE                           | 1                         | 13/12/2004    | 10/2/2005    |                                          |
| visualizza                               |                           |               |              |                                          |
| indieu o                                 |                           |               | Vai          |                                          |
| RUPAR PIEMONTE LA RET                    | E UNITARI                 | A DELLA PUI   | BBLICA AMM   | INISTRAZIONE DEL PIEMONTI                |

Figura 5.5

Dopo aver selezionato il pulsante **visualizza**, il sistema apre una finestra contenente i dati dell'utente che ha firmato il documento. L'analisi di questi dati consente una verifica della firma digitale apposta al documento. Per ottenere informazioni ulteriori sul certificato digitale è necessario selezionare il pulsante '*visualizza certificato*'; tra questi può essere utile consultare la data di validità del certificato.

Si riporta di seguito la finestra visualizzata (figura 5.6).

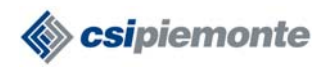

| 🗙 Risultati della verifica                                        |                                       | ×                      |  |
|-------------------------------------------------------------------|---------------------------------------|------------------------|--|
| Il documento: 1[1].pdf.p7m<br>Contiene le seguenti firme digitali |                                       | Ok                     |  |
| Firmato da                                                        | il 2/3/2004 alle 16:23                |                        |  |
| Numero di Serie Codice Fiscale                                    | Note sulla verifica                   |                        |  |
|                                                                   |                                       |                        |  |
| Organizzazione                                                    |                                       |                        |  |
| Disatinanta                                                       |                                       |                        |  |
|                                                                   |                                       |                        |  |
| Certificatore                                                     |                                       |                        |  |
|                                                                   | · · · · · · · · · · · · · · · · · · · | Visualizza Certificato |  |
|                                                                   |                                       |                        |  |

Figura 5.6

Per visualizzare il documento ed il suo contenuto, è necessario selezionare il pulsante **ok** (figura 5.6).

In questo modo, possono essere visualizzati tutti i documenti e controllate tutte le firme digitali apposte.